# Saisie des choix de vacances

## ACCÈS

Identifiez-vous dans espace employé

| 👌 Menup         | rincipal 🗕 |
|-----------------|------------|
| Code            |            |
| Mot de<br>passe |            |
| Domaine         | Système 🗸  |
|                 | ок         |

Sélectionner vacances / employé. Si aucun calendrier n'est disponible, c'est que la période de choix de vacances n'a pas débuté.

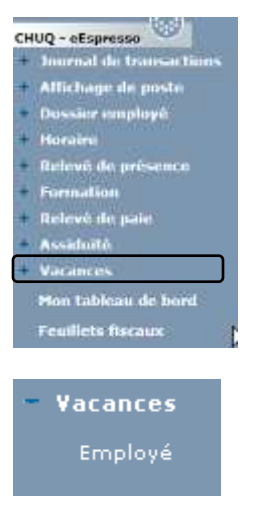

Lorsque vous cliquez sur « Employé », votre calendrier de vacances apparait.

| Juill   | Juin           | Mai        | Quantum | Vacances          | Ancienneté                | Statut  | Matri  | Prénom ( |
|---------|----------------|------------|---------|-------------------|---------------------------|---------|--------|----------|
| 6132    | 108152229      | 1118250    |         | Hrs/Jr            | Date emploi               | Hrs/per | Îlot   | Nom (    |
| )i Di C | Di Di Di Di Di | Di Di Di I |         |                   |                           | aires   | omment | A (      |
|         |                |            | 23.00J  | 161.00H           | 21A-249.25J               | Tc      |        |          |
|         |                |            |         | 23.00J            | 1986-05-19                | 70.00   |        |          |
|         |                |            |         |                   |                           |         |        |          |
|         |                |            | 22.00J  | 154.00H           | 18A-335.53J               | TC      |        |          |
|         |                |            |         | 22.00J            | 1988-04-25                | 70.00   |        |          |
| 1 1     | den sola dere  |            | 20.00J  | 140.00H           | 10A-259.99J               | Tc      |        |          |
|         |                |            |         | 20.00J            | 1997-05-18                | 70.00   |        |          |
| -       |                |            | 25.00.1 | 175.00H           | 26A-326-881               | Te      |        |          |
|         |                |            | 25.000  | 25.00J            | 1980-02-26                | 70.00   |        |          |
| -       |                |            | 20.001  | 4 40,0001         | 408 400 051               | Te      |        |          |
|         |                |            | 20.000  | 140.00H<br>20.00J | 13A-106.25J<br>1994-08-01 | 70.00   |        |          |
|         |                |            |         |                   |                           |         |        |          |
|         |                |            | 20.00J  | 140.00H           | 11A-349.25J               | Tc      |        |          |
|         |                |            |         | 20.00J            | 1996-02-05                | 70.00   |        |          |
|         |                | 1-1-1      | 20.00J  | 140.00H           | 8A-155.00J                | Tc      |        |          |
|         |                |            |         | 20.00J            | 1999-09-01                | 70.00   |        |          |
|         |                | 4-14       |         |                   |                           |         |        |          |
| 11      |                | a la       | 20.001  | 140.00H           | 3A 041 051                | To      |        |          |

### SAISIR UNE SEMAINE DE VACANCES

Trois façons s'offrent à vous :

1. Vous pouvez cliquer une fois sur la case correspondant à la semaine que vous voulez prendre en congé et ensuite avec le bouton droit de la souris, cliquer sur ajouter. (Cette façon de faire sélectionnera la semaine au complet en vacances).

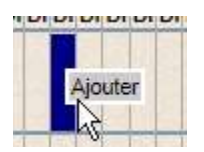

Sauvegarder votre choix de vacances

| Gr | oupe   | 1 | Assista | ant   S | auvegarder     | Approuver     | Enlever | l'ap  | pro    | ba  | tio  | n    | 1  | Ref   | use  | er  |      | Enl  | ev  | er i | ref | us   | 1    | Hi   | isto | orio | ļue | ė    | 1    | Éch  | an   | je |
|----|--------|---|---------|---------|----------------|---------------|---------|-------|--------|-----|------|------|----|-------|------|-----|------|------|-----|------|-----|------|------|------|------|------|-----|------|------|------|------|----|
|    |        | 1 | -       | /       | quotas         |               |         | 0 0   | 0      | 0 0 |      | 1    | 1  | 1 1   | 1    | 1   | 1 0  | 0    | 0   | 0 0  | 0   | 0    | 0 (  | 0 0  | 0    | 0    | 0 0 | 0 0  | 0 0  | 0    | 0 1  | 5  |
|    |        |   |         | /       | Préférences ex | primées       |         | 0 0   | 0      | 0 ( | 0 1  | 0    | 0  | 0 0   | 0    | 0   | 2 1  | 0    | 0   | 0 0  | 0   | 0    | 0 (  | 0 0  | 0    | 0    | 0 ( | 0 0  | 0 1  | 1    | 0    | )  |
|    |        |   | -       |         | Écart          | and a second  |         | 0 0   | 0      | 0 ( | 0 -  | 11   | 1  | 1 1   | 1    | 1 - | 1 -  | 0    | 0   | 0 0  | 0   | 0    | 0 (  | 0 0  | 0    | 0    | 0 ( | 0 0  | 0 -1 | -1   | 0    | 5  |
|    | Prénom | C | Matri   | Statut  | Ancienneté     | Bq au 2 oct.  | Quantum | 00    | ctob   | re  | N    | ove  | mb | reD   | éce  | mbr | e    | Ja   | nvi | er   |     | Févi | rier | 2    | Ma   | Irs  |     |      | Av   | ril  | M    | ai |
|    | Nom    | Q | Îlot    | Hrs/per | Date emploi    | Vac av 2 oct. |         | 0209  | 16     | 233 | 00   | 613  | 20 | 27 04 | 111  | 182 | 50   | 108  | 15  | 222  | 908 | 12   | 192  | 60   | 512  | 19   | 260 | 20   | 916  | 323  | 30 0 | 7  |
|    | A      | R | Comme   | ntaires |                |               |         | Di Di | i Di l | DiC | )i D | i Di | Di | Di D  | i Di | Di  | Di D | i Di | Di  | Di D | iD  | Di   | DiC  | Di D | i Di | Dil  | DiC | Di D | DiD  | i Di | Di   | )i |
|    |        |   |         | Tc      | 19A-236.69J    | 68.00H        | 9,71J   |       |        |     | 1    |      |    |       | 1    |     |      |      |     |      | T   |      | 1    |      |      |      |     |      | T    |      | 1    |    |
|    |        |   |         | 70,00   |                |               |         |       |        |     | 1    | 2    |    | 20    |      | . 5 |      | 12   |     | 00   |     |      |      |      |      |      |     |      | 12   |      |      |    |
|    | 0      | 1 | - (     |         |                |               |         |       |        |     | 1    |      |    |       |      |     | 2    |      |     |      |     |      |      |      |      |      |     |      |      |      |      |    |

2. Vous pouvez également faire un double-clic sur la case correspondant à la semaine que vous voulez prendre en congé et un petit calendrier s'affichera.

Cliquer sur le signe <sup>></sup> , ça sélectionnera automatiquement une semaine de vacances. Par la suite, cliquer sur « Ajouter ».

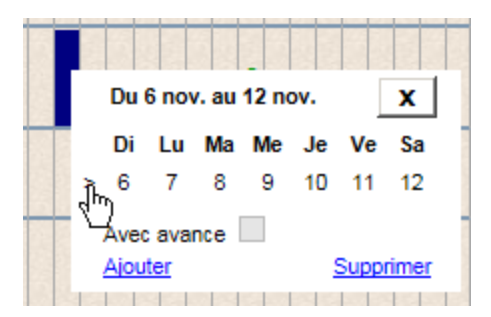

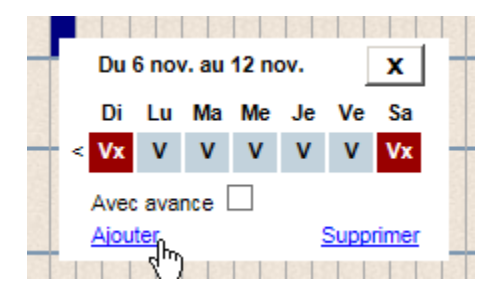

Voici le résultat au calendrier

| 0  | 0  | 0    | 0   | 0  | 0  | 1  | 1  | 1   | 1  | 1 |
|----|----|------|-----|----|----|----|----|-----|----|---|
| 0  | 0  | 0    | 0   | 0  | 1  | 0  | 0  | 0   | 0  | 1 |
| 0  | 0  | 0    | 0   | 0  | -1 | 1  | 1  | 1   | 1  |   |
|    | Oc | tol  | bre |    | No | ve | mt | ore | Dé | C |
| 02 | 09 | 16   | 23  | 30 | 06 | 13 | 20 | 27  | 04 | 1 |
| Di | Di | Di   | Di  | Di | Di | Di | Di | Di  | Di | E |
| 1  | 2  | 1000 |     |    | x  |    |    |     |    |   |

Sauvegarder votre choix de vacances

| Gr | oupe   | 1 | Assista | ant S   | auvegarder            | Approuver     | Enlever | l'approbat           | ion     | Refu     | ser      | E   | nieve   | r rel | fus  | 1    | His  | tor  | iqu | e    | 1 6  | cha   | nge  |
|----|--------|---|---------|---------|-----------------------|---------------|---------|----------------------|---------|----------|----------|-----|---------|-------|------|------|------|------|-----|------|------|-------|------|
| -  | _      | T |         | *       | quotas                |               |         | 00000                | 0 1     | 1 1 1    | 1 1 1    | 0   | 0 0 0   | 0 0   | 0.0  | 0 0  | 0 0  | 0.0  | 0   | 0 0  | 0 0  | 0.0   | 0    |
|    |        |   | 1       | /       | Préférences ex        | primèes       |         | 00000                | 1 0     | 000      | 002      | 1   | 0 0 0   | 0 (   | 0 0  | 0 0  | 0 0  | 0 0  | 0   | 0 0  | 1 1  | 1 0   | 0    |
|    |        | T | /       |         | Ecart                 |               |         | 00000                | 41      | 1 1 1    | 114      | 4   | 0 0 0   | 0 (   | 0 0  | 0 0  | 0 0  | 0 0  | 0   | 0.0  | 0 -1 | 1 0   | 0    |
|    | Prénom | C | Matri   | Statut  | Ancienneté            | Bq au 2 oct.  | Quantum | Octobre              | Nover   | nbre Dé  | cembre   |     | Janivie | F     | Févr | rier | E.   | Mars | 1   |      | Avr  | 6     | Ma   |
|    | Nom    | Q | llot    | Hrs/per | Date emploi           | Vac av 2 oct. |         | 0209162330           | 06132   | 202704   | 111825   | 010 | 081522  | 2290  | 512  | 192  | 605  | 1215 | 26  | 020  | 916  | 233   | 07   |
| 1  | A      | R | Comme   | ntaires | and the second second |               |         | Di Di Di Di Di       | Di Di I | Di Di Di | Di Di Di | Dil | Di Di D | DID   | h Di | DiD  | h Di | DiD  | Di  | Dit  | h Di | DiD   | ( Di |
|    |        |   |         | Te      | 194-236.69J           | 68.00H        | 9,71.   | Distance sectors and | 1000    | -        |          |     |         | 1000  | 19   | 210  |      | 192  | 100 | NI P | 1000 | 10100 | 1    |
| 1  |        |   |         | 70.00   |                       |               |         |                      | w 1     |          | 2        |     |         |       |      |      |      |      |     |      |      |       |      |
|    | 8      | 1 | 1       |         |                       |               | 1       |                      | ~       |          |          |     |         |       |      |      |      |      |     |      |      |       | E    |

3. Par le menu assistant

Dans la barre d'outils en haut de la page, vous pouvez passer par l'assistant pour avoir plus d'informations.

|     | CICE ! | de  | la I    | bar | <b>I</b> qu | e 1 | 47.  | OOH  | S  | old  | e d  | u q | ual | ntu | m 2  | 1.00 | LC |     |      |    |    |    |    |      |     |     |       |    |      |    |     |
|-----|--------|-----|---------|-----|-------------|-----|------|------|----|------|------|-----|-----|-----|------|------|----|-----|------|----|----|----|----|------|-----|-----|-------|----|------|----|-----|
|     |        | m   |         | 201 | 15          |     |      |      |    | 14   | in   | 20  | 15  |     |      |      |    | Iul | llet | 20 | 16 |    |    |      |     | ao  | at    | 20 | 15   |    |     |
|     | Di     | Lu  | 1.1.16  | Me  | Ja          | Ve  | Sa   |      | Di | 1.11 | Ma   | the | Ja  | V=  | tin. |      | DI | LU  | 6ta  | Me | Ja | Ve | Sa |      | Di  | 1.4 | fita. | Mm | 100  | 14 | 11a |
|     |        |     |         |     |             |     |      |      |    | 3    | 2    | . 3 | .4  | 5   | 6    |      |    |     |      | 1  | 2  | 3* | 4  |      |     |     |       |    |      |    | 1   |
|     |        |     |         |     |             |     |      | 30   | 7  | 8    | 9    | 10  | 11  | 12  | 13   | 70.  | 8  |     | 7    | 8  |    | 10 | 11 | 34   | 2   | 3   | 4     | 5  |      | 7  | 8   |
| ×   | 10     | 11  | 12      | 13  | 14          | 16  | 16   | 20   | 14 | 16   | 18   | 17  | 18  | 19  | 20   | 2    | 12 | 10  | 14   | 15 | 10 | 17 | 18 | 30   | . 9 | 10  | 11    | 12 | 13   | 14 | 15  |
| 100 | 17     | 18* | 19      | 20  | 21          | 22  | 23   | 30   | 21 | 22   | 23   | 24* | 25  | 26  | 27   | >    | 19 | 20  | 21   | 22 | 23 | 24 | 25 | >    | 10  | 17  | 18    | 19 | 20   | 24 | 22  |
| 5   | 24     | 25  | 26      | 27  | 28          | 29  | 30   | . 34 | 28 | 29   | 30   |     |     |     |      | *    | 26 | 27  | 28   | 29 | 30 | 31 |    | . 28 | 23  | 24  | 25    | 26 | 27 ; | 88 | 29  |
| *   | 31     |     |         |     |             |     |      |      |    |      |      |     |     |     |      |      |    |     |      |    |    |    |    | >*   | 30  | 31  |       |    |      |    |     |
|     |        | pte | m       | ore | 20          | 15  |      |      |    | cte  | b    | • 2 | 01  | 5   |      |      |    |     |      |    |    |    |    |      |     |     |       |    |      |    |     |
|     | DI     | Lu  | fifter. | Me  | Je          | Ve  | 55.0 |      | DH | LU   | Ma   | Me  | Ja  | Ve  | 50   |      |    |     |      |    |    |    |    |      |     |     |       |    |      |    |     |
|     |        |     |         | 2   | 3           | . 4 | 6    |      |    |      |      |     | 1   | 2   | 3    |      |    |     |      |    |    |    |    |      |     |     |       |    |      |    |     |
| 20  | .6     | 7*  | 8       | 9   | 10          | 11  | 12   | 2    | 4  | 5    | - 61 | 1   | 8   | -   | 10   |      |    |     |      |    |    |    |    |      |     |     |       |    |      |    |     |
| 5   | 13     | 14  | 15      | 10  | 17          | 10  | 19   |      |    |      |      |     |     |     |      |      |    |     |      |    |    |    |    |      |     |     |       |    |      |    |     |
| 34  | 20     | 21  | 22      | 23  | 24          | 25  | 26   |      |    |      |      |     |     |     |      |      |    |     |      |    |    |    |    |      |     |     |       |    |      |    |     |
| 20  | 27     | 28  | 20      | 30  |             |     |      |      |    |      |      |     |     |     |      |      |    |     |      |    |    |    |    |      |     |     |       |    |      |    |     |

Il suffit de cliquer sur les dates que vous désirez prendre en vacances, une absence ou un sans solde. C'est le nombre de clic qui indique le type de congé ou vous pouvez cliquer sur le signe « > » situé à gauche de la semaine désirée.

| Cliquer sur  | Suivant      |  |
|--------------|--------------|--|
| Cette fenêtr | e apparaîtra |  |

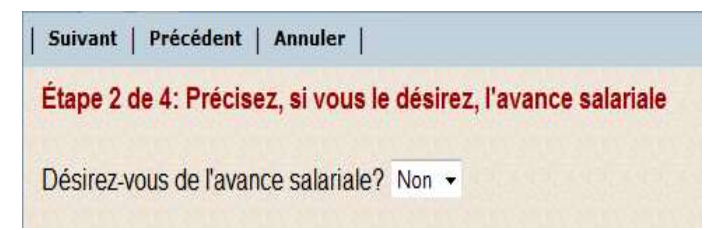

Sélectionner Oui ou Non dans le menu déroulant

Cliquer sur Suivant Cliquer sur Cliquer sur

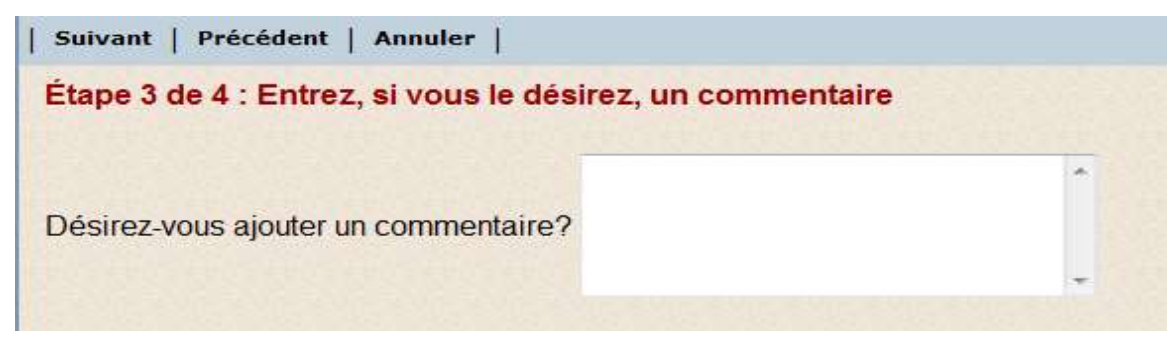

Si vous désirez inscrire un commentaire, vous pouvez le faire dans ce champ.

Cliquer sur Suivant Cliquer sur

| référence 1                 |          |    |      |     |      | in raratio | 111  |      |        |                |           |                              |
|-----------------------------|----------|----|------|-----|------|------------|------|------|--------|----------------|-----------|------------------------------|
|                             |          |    | Péri | ode | s de | vaca       | nces |      | Heu    | res de vaca    | nces      | 10                           |
| Semaines                    | Etat     | DI | Lu   | Me  | Me   | Je         | Ve   | Sa   | Payees | Sans solde     | Autres"   | Avance                       |
| 1 Juin 2015 au 20 Juin 2015 | A signer | ×  | v    | v   | V    | v          | V    | X    | 35.00  | 0.00           | 14.00     | -                            |
|                             |          |    |      |     |      |            |      | Auna | * = ir | nclus les conc | jés hebdo | madaires                     |
|                             |          |    |      |     |      |            |      |      |        |                |           | are for the state of the set |
| e commentaire est :         |          |    |      |     |      |            |      |      |        |                |           |                              |
| A STATISTICAL STATISTICS    |          |    |      |     |      |            |      |      |        |                |           |                              |

Cliquer sur Terminer

N'oubliez pas de Sauvegarder votre choix de vacances

| Gr | oupe  | 1   | A  | ssista | unt   S | auvegarder       | Approuver     | Enlever | l'approba                 | tion    | 1     | Refu   | iser  | 1    | Eni  | leve  | r re | fus  | 1     | Hi   | sto | riqu  | æ   | 11   | Éch   | ang  |
|----|-------|-----|----|--------|---------|------------------|---------------|---------|---------------------------|---------|-------|--------|-------|------|------|-------|------|------|-------|------|-----|-------|-----|------|-------|------|
|    | _     | 1   | -  |        | ~       | quotas           |               |         | 0000                      | 0 0     | 1 1   | 1 1    | 1 1   | 1    | 0 0  | 0 0   | 0 0  | 0 0  | 0     | 0 0  | 0   | 0 0   | 0   | 0 0  | 0     | 0 0  |
|    |       |     |    | 1      | /       | Préférences ex   | primèes       |         | 0000                      | 0 1     | 0 0   | 00     | 0 0   | 2    | 1 0  | 0.0   | 0 0  | 0 0  | 0     | 0 0  | 0 1 | 0 0   | 0   | 0 1  | 1     | 0 0  |
|    |       |     |    | /      |         | Ecart            |               |         | 0000                      | 0 1     | 11    | 11     | 11    | 1.   | 10   | 0 0   | 0 0  | 0 0  | 0     | 0 0  | 0   | 0 0   | 0   | 0 1  | 141   | 0 0  |
|    | Préno | m C | 10 | Matri  | Statut  | Ancienneté       | Bq au 2 oct.  | Quantum | Octobre                   | No      | vemi  | bre Di | icemi | bre. | Ja   | invie | r .  | Fé   | vrier | E 10 | Max | 8     |     | Av   | ni -  | Ma   |
| 1  | Nom   | 0   | ×. | llot   | Hrs/per | Date emploi      | Vac av 2 oct. |         | 020916233                 | 00061   | 1320  | 2704   | 1118  | 1250 | 108  | 1152  | 2291 | 1512 | 2192  | 2605 | 121 | 926   | 02  | 0916 | \$233 | 0 07 |
| 1  | A     | R   | 1C | omme   | ntaires | Second Second    |               |         | Di Di Di Di I             | Di Di I | Di Di | Di Di  | DID   | Dit  | DiDi | DID   | H DI | DiD  | Dil   | DiD  | Dif | Di Di | Di  | DiD  | Dif   | ) Di |
|    | 1.0   |     |    |        | Te      | 194-236.69J      | 68.00H        | 9,71J   | All a state of the second | 777     | 1910  |        | 1.44  | T    | 1    | 100   | 100  | 1    | 121   | 100  | T T | 1     | 111 | 200  | 12010 | -    |
| -  |       |     |    |        | 70.00   | THE DOWNOON ON T | 000000        |         |                           | 1.4     |       |        |       | -    |      |       |      |      |       |      |     |       |     |      |       |      |
| -  | 8     |     | Ē  | -      |         |                  |               | 100     |                           | ^       |       |        |       |      |      |       |      |      |       |      |     |       |     |      |       |      |

## SUPPRIMER UNE SEMAINE DE VACANCES

Double cliquer sur la semaine que vous désirez supprimer. Sélectionner « Supprimer »

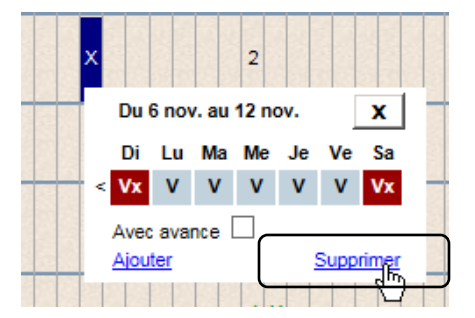

Ou faites le bouton droit de la souris, puis sélectionner « Supprimer »

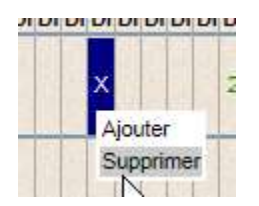

N'oubliez pas de Sauvegarder votre modification.

| Gn | oup  | e   | 1  | ssist | ant   S                                                                                                    | auvegarder      | Approuver                                                                                                    | Enlever | l'approbat               | tion      | Ref     | user   | E     | nieve   | r ref | us    | 1.   | tist | orie | que  | 1    | Éch   | ang   |
|----|------|-----|----|-------|----------------------------------------------------------------------------------------------------|-----------------|----------------------------------------------------------------------------------------------------|---------|--------------------------|-----------|---------|--------|-------|---------|-------|-------|------|------|------|------|------|-------|-------|
|    |      | _   | 1  |       | ~                                                                                                    | quotas          | Local Control of Control of Contr |         | 00000                    | 0 1       | 1 1 1   | 11     | 1 0   | 0 0 0   | 0 0   | 0.0   | 0 0  | 0 0  | 0    | 0 0  | 0    | 0 0   | 0 0   |
|    |      |     |    | 1     | /                                                                                                    | Préférences ex  | primèes                                                                                                    |         | 00000                    | 1 0       | 0 0 0   | 0 0    | 2 1   | 0 0 0   | 0 0   | 0 0   | 0 1  | 0 0  | 0    | 0 0  | 0    | 1 1   | 0 0   |
|    |      |     |    | /     |                                                                                                    | Ecart           | Contraction of the second                                                                                                    |         | 00000                    | 1.1.1     | 1 1 1   | 11.    | 1-1   | 0 0 0   | 0 0   | 00    | 0 0  | 0 0  | 0    | 0 0  | 0    | 4.4   | 0 0   |
|    | Prér | mon | C  | Matri | Statut                                                                                                    | Ancienneté      | Bq au 2 oct.                                                                                                    | Quantum | Octobre                  | Nover     | nbre D  | écembr | е.    | Janvie  | F     | Févri | er   | M    | 378  |      | A    | writ  | Me    |
| 1  | No   | m   | Q  | llot  | Hrs/per                                                                                                    | Date emploi     | Vac av 2 oct.                                                                                                    |         | 020916233                | 006132    | 0270    | 111182 | 501   | 08152   | 2290  | 5121  | 926  | 0512 | 19:  | 2603 | 209  | 1623  | 30 07 |
| 1  | A    |     | RO | Comme | intaires                                                                                                    |                 |                                                                                                    |         | Di Di Di Di Di D         | i Di Di I | Di Di D | DIDI   | Di Di | Di Di D | DID   | DID   | h Di | DID  | Di   | DiD  | i Di | Di Di | DI DI |
| ٦  |      |     |    |       | Te                                                                                                    | 194-236.69J     | 68.00H                                                                                                    | 9,71J   | The second second second | 1111      | 111     | 1.1.1  | 1     |         | 1000  | 1010  |      | 100  | 11   | -    | 121  | 1000  | 100   |
| -  |      |     |    |       | 70.00                                                                                                    | CINERS CONTRACT | 2022/0122                                                                                                    |         |                          |           |         |        |       |         |       |       |      |      |      |      |      |       |       |
|    | 8    |     | ſ  | 1     | and a state of the state of the | 1               |                                                                                                    | 1       | Ī                        | ^         |         |        | 1     |         |       |       |      |      |      |      |      |       |       |

**DEMANDER UNE AVANCE SALARIALE** 

Une avance salariale, vous permet d'obtenir le paiement de vos vacances prévues en un seul versement au début des vacances.

Lorsque vous saisissez des vacances, vous devez cocher « Avec avance ».

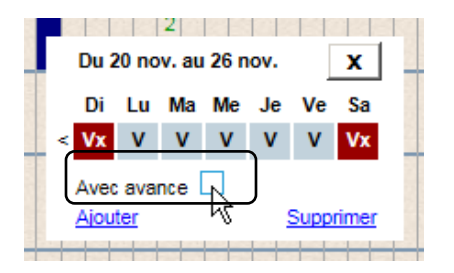

### CONFIRMATION D'APPROBATION

Lorsque votre supérieur immédiat aura approuvé votre choix de vacances, vous verrez un crochet vert en dessous de votre nom.

| 3 -1     |          |         | quota       | 5            |         | 0  | 0   | 0 0 | 0 0   | 0    | 0   | 0  | 0    | 0 0 | 0 0   | 0   | 0   | 0 0 | 0 0   | 0  | 0   | 0 0  | 0    | 0  | 0   | 0 0  | 0   | 0    | 0   | 0 0  | 0   |
|----------|----------|---------|-------------|--------------|---------|----|-----|-----|-------|------|-----|----|------|-----|-------|-----|-----|-----|-------|----|-----|------|------|----|-----|------|-----|------|-----|------|-----|
| 20103    |          | Pr      | éférences e | xprimées     |         | 0  | 0   | 0 ( | ) 0   | 0    | 0   | 0  | 0    | 0 ( | 0 0   | 0   | 0   | 0 0 | 0 0   | 0  | 0 ( | 0 0  | 0    | 0  | 0   | 0 0  | 0   | 0    | 0   | 0 0  | 0   |
|          |          |         | Écart       | in an a      |         | 0  | 0   | 0 ( | ) 0   | 0    | 0   | 0  | 0    | 0 ( | 0 0   | 0   | 0   | 0 0 | 0 0   | 0  | 0 ( | 0 0  | 0    | 0  | 0   | 0 0  | 0   | 0    | 0   | 0 0  | 0   |
| Prénom ( | C Matri  | Statut  | Ancienneté  | Bq au 2 oct. | Quantum | (  | Oct | ob  | re    | No   | ove | mb | rel  | Déc | eml   | ore |     | lan | vier  |    | Fé  | VI   | ег   |    | Mai | rs   |     | 1    | vri | -    | Ma  |
| Nom (    | Q Ilot I | Hrs/per | Date emploi | Vac av 2 oct |         | 02 | 091 | 162 | 330   | 006  | 13  | 20 | 27 0 | 041 | 118   | 25  | 010 | 81  | 522   | 29 | 051 | 219  | 926  | 05 | 121 | 92   | 603 | 209  | 16; | 233  | 0 0 |
| A        | RComm    | entaire | 8           |              |         | Di | Dil | DiC | )i Di | i Di | Di  | Di | Dil  | DiC | )i Di | Di  | Dil | DiC | )i Di | Di | Di  | )i D | i Di | Di | Di  | Di D | i D | i Di | Dil | Di D | i D |
|          |          | Tc      | 11A-099.05J | 32,41H       | 6,72J   |    |     |     |       | T    | 1   |    |      |     |       |     |     |     |       |    |     |      |      |    |     |      |     |      |     | -    | T   |
|          | ן        | 70,00   |             | 1.1.1        | 12.53   |    |     | -1  |       |      |     |    |      | 10  |       |     |     |     |       |    |     |      |      |    | 3   |      |     |      |     |      |     |
| 1        |          |         |             |              |         |    |     |     |       |      |     |    |      |     |       |     |     |     |       |    |     |      |      |    |     |      |     |      |     |      |     |

### FOIRE AUX QUESTIONS

#### Je suis en retraite progressive, comment dois-je saisir mes vacances?

Saisir une semaine de vacances, par la suite cliquer sur le signe « V » de votre journée de congé. Un « X » se placera à votre journée de CPSS prévue.

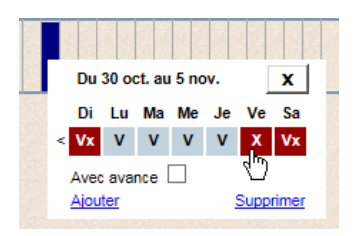

#### Je suis en congé partiel sans solde, comment dois-je saisir mes vacances?

Vous devez saisir des semaines complètes de vacances, sans égard à votre journée de CPSS.

#### J'ai saisi mes vacances mais j'ai un avertissement. Que faire?

Le message d'avertissement le plus courant est le dépassement du quota autorisé par votre gestionnaire. Si vous êtes l'employé le plus ancien, ne tenez pas compte de cet avertissement.

Ce message ne vous empêche pas de sauvegarder votre choix de vacances.

| Niveau        | Code d'erreur | Message                                            |
|---------------|---------------|----------------------------------------------------|
| Avertissement | 5             | Matricule 49070 - Préf: 1: Dépassement des quotas. |

#### Mon quantum de vacances hors-saison n'est pas conforme. Que faire?

Avez-vous déplacé, annulé ou modifié votre choix de vacances d'été? Il est important de mettre à jour le calendrier de vacances d'été puisqu'il est considéré dans le calcul du quantum de vacances hors saison. Si le calendrier de vacances d'été n'est pas à jour, avisez le responsable de votre calendrier de vacances afin de faire les corrections.